# **CWDG Grant Administrator**

#### QUICK START REFERENCE

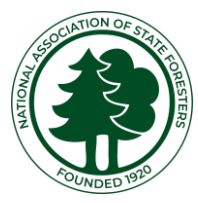

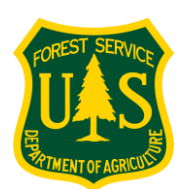

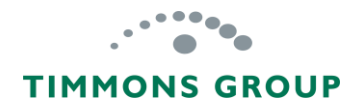

# Table of Contents

| Performance Report Management Overview | 1  |
|----------------------------------------|----|
| <u>Getting Started</u>                 | 4  |
| Sharing Access with Community Grantees | 9  |
| Viewing & Managing Performance Reports | 14 |
| Downloading PPRs                       | 20 |
| Other Learning References              | 22 |

# Performance Report Management Overview

1

#### **Important Information**

- The Fire Adapted Community Accomplishments Reporting Module, or Community ARM is designed to enable Community-level Grantees to enter their own accomplishments into annual Performance Reports
- 2. All **Grant Administrators will need a GARP Account**. Community-level Grantees will NOT get accounts
- 3. You MUST SHARE ACCESS with each of your Grantees each January or they will not be able to submit their reports
- 4. As a Grant Administrator, **your primary responsibilities** are to:
  - ✓ **Share Access** with each of your CWDG Grant Contacts
  - ✓ Review Performance Reports submitted by Grantees
  - ✓ Approve Performance Reports, and Request Changes from the Grantee when needed
  - Download PPR documentation (Performance Progress Reports)
- 5. Use the recommended **Google Chrome or Microsoft Edge** browsers for the Community ARM

# General Performance Reporting Workflow

This diagram shows the general workflow for reporting, with blue boxes indicating Grant Administrator tasks, and the green boxes indicating Community-Level Grantee tasks. Not included is the step to download PPR documents once reports are Approved.

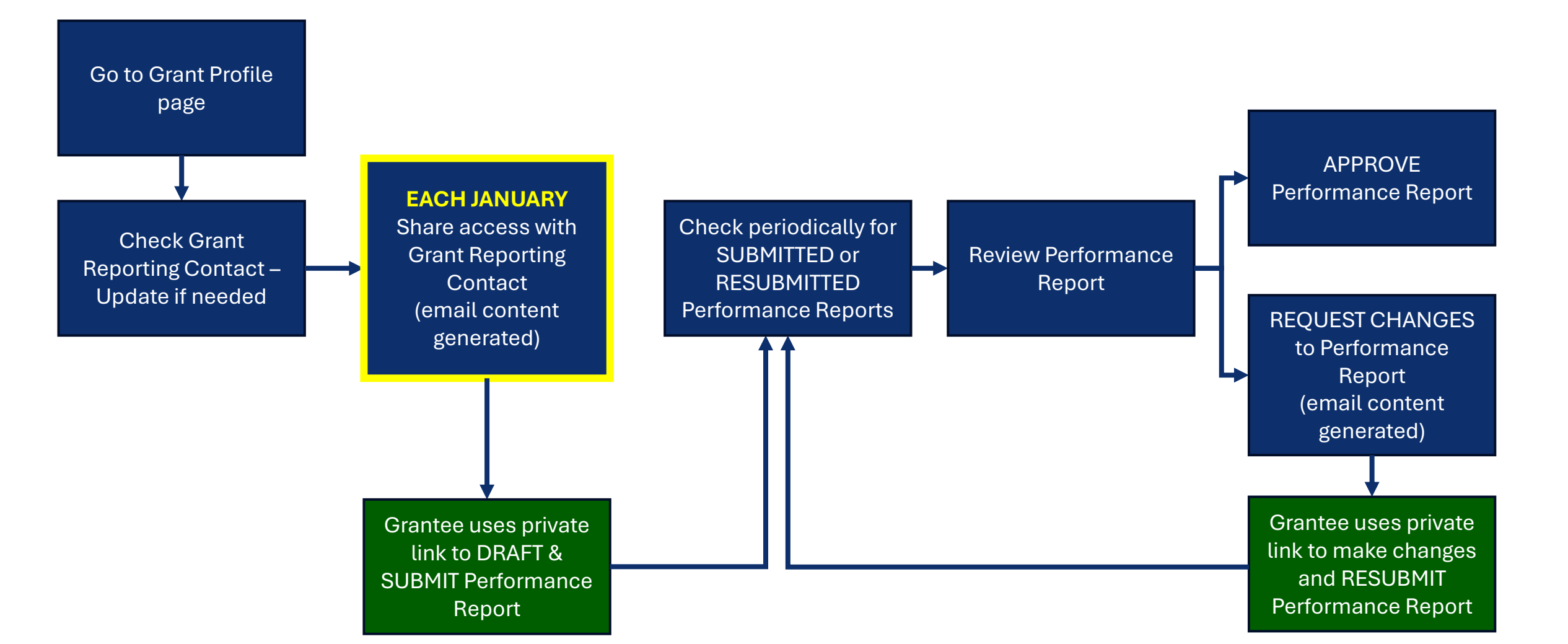

# **Getting Started**

# Sign Up for an Account

Go to <u>https://garphub.org/grant-reporting/accomplishment-reporting-modules/</u> to create an account, if you don't already have one. Account approval may take one to two business days.

#### GRANT ACCOMPLISHMENT REPORTING PORTAL HOME GRANT REPORTING DATA PRODUCTS RESOURCES **NEWS & EVENTS** CONTACT US **Grant Reporting Accomplishment Reporting Modules** Accomplishment Reporting This Portal is the gateway to several 'Accomplishments Reporting Modules' or ARMs. The ARMs Modules enable State, Private and Tribal organizations to share details of the key accomplishments funded by grants from the USDA Forest Service (USFS). Each ARM supports one of the three core goals of **Cross Program ARM** the National Cohesive Wildland Fire Management Strategy (NCS) and supports tracking the **Fire Adapted Communities ARM** implementation of the strategy through these collaborative federal, state and local investments. To learn more, please refer to the descriptions below. Stay informed about each module by Need more help? Landscape Resiliency ARM subscribing to updates here. Consult the Local Fire Response ARM Get Started **CWDG Grant ARM Release Schedule** Sign Up **Administrator's** Invitations to sign up for accounts will be **User Guide** made via GARP News as modules are released. Be sure to subscribe to stay informed.

#### Access the Community ARM

The Fire Adapted Communities Accomplishments Reporting Module (Community ARM) can be accessed here: <a href="https://hub.garphub.org/cwdg/">https://hub.garphub.org/cwdg/</a>. Click "SIGN IN" and use approved account credentials.

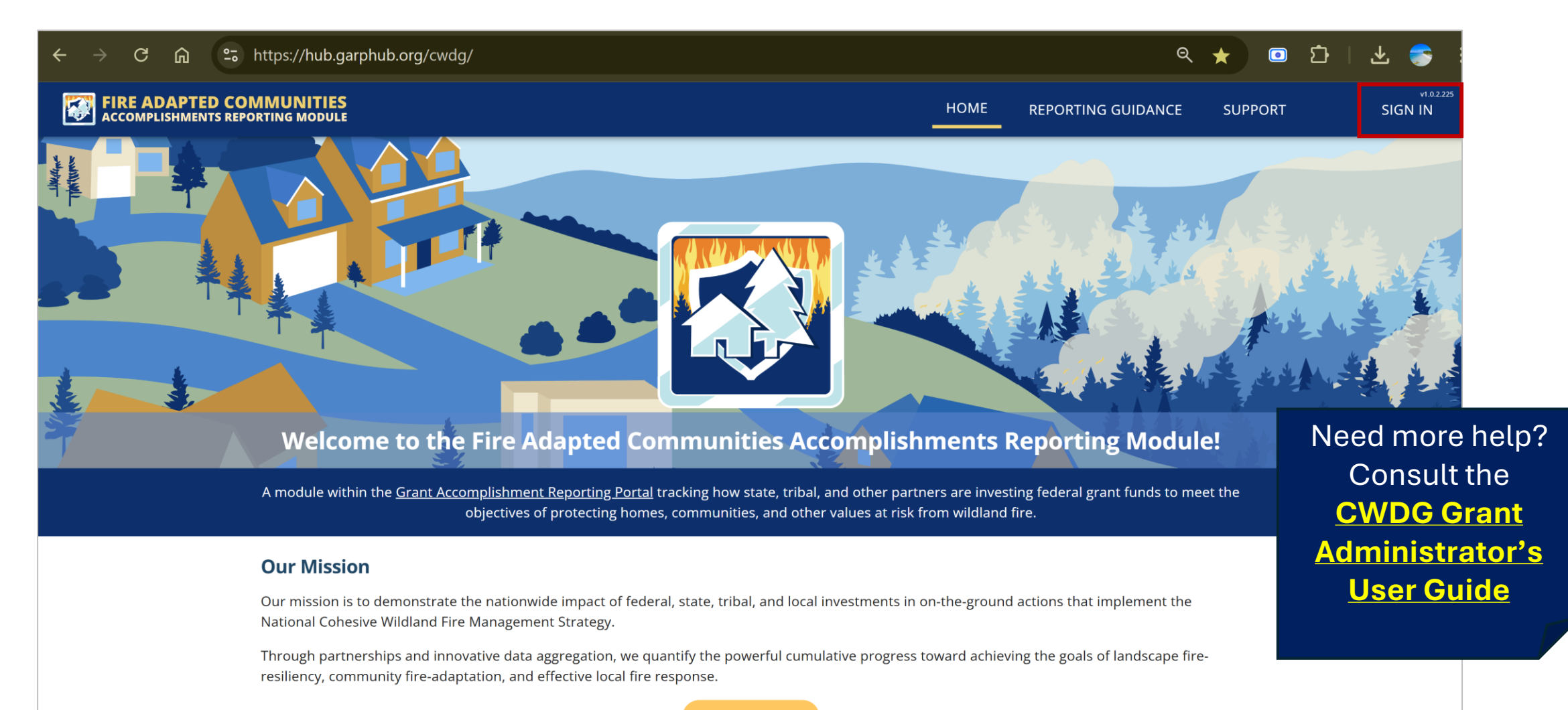

Sign In

# **View List of Grants**

Once signed in to the Community ARM, go to the "**Reporting**" page to see a list of all the grants you are authorized to view. If you see a "**Share**" option, then you are responsible for administering the grant. Click "**View**" to access a Grant.

|    |                               | D COMMUN     | NITIES<br>MODULE      |                |         | НОМЕ                        | REPORTING | REPORTING GUIDANCE P                | PPR     | SUPPORT  |         | R5 RegionalGran | v1.0.2.22<br>tManager 🔺 |
|----|-------------------------------|--------------|-----------------------|----------------|---------|-----------------------------|-----------|-------------------------------------|---------|----------|---------|-----------------|-------------------------|
| Re | eporting Year Explorer 2024 - |              |                       |                |         |                             |           |                                     |         |          |         |                 |                         |
| ſ  | Columns \Xi                   | Filters 🛃 Ex | port                  |                |         |                             |           |                                     |         |          |         | <b>Q</b> Search |                         |
|    | Reporting Status              | l App Year   | Application ID        | Award ID       | State ↑ | Grantee                     |           | Project Name                        |         | I Туре   | Tribal  | Action          | s                       |
|    | Not Started                   | 2022         | GRANT13728339         | 23-DG-11052012 | CA      | Chicken Ranch Rancheria     |           | Chicken Ranch Fuel Mitigation       |         | Project  | Yes     | View            | Share                   |
|    | Changes requester             | d 2022       | GRANT13730958         | 23-DG-11052012 | CA      | Coyote Valley Band of Pomo  | o Indians | Coyote Valley Wildfire Defense      |         | Project  | Yes     | View            | Share                   |
|    | Not Started                   | 2022         | GRANT13731446         | 23-DG-11052012 | CA      | Tolowa Dee-ni' Nation       |           | Tolowa Dee-ni' Nation CWPP          |         | CWPP     | Yes     | View            | Share                   |
|    | Not Started                   | 2022         | GRANT13731517         | 23-DG-11052012 | CA      | Yurok Tribe, Yurok Fire Dep | artment   | Yurok Tribe CWPP Update             |         | CWPP     | Yes     | View            | Share                   |
|    | Not Started                   | 2022         | W-22033               | 23-DG-11052012 | CA      | Briceland Volunteer Fire De | partment  | Briceland Volunteer Fire Departme   | nt Fir  | Project  | No      | View            | Share                   |
|    | Not Started                   | 2022         | W-22034               | 23-DG-11052012 | CA      | Kern Fire Safe Council      |           | Kern Fire Safe Council: Be Aware, E | Be Pre  | Project  | No      | View            | Share                   |
| Ŀ  | Not Started                   | 2022         | W-22036               | 23-DG-11052012 | CA      | Butte County Fire Departme  | ent       | Butte County Fire Defensible Space  | e Insp  | Project  | No      | View            | Share                   |
| Ŀ  | Not Started                   | 2022         | W 22027               | 28-DG-11052012 | CA      | Butte County Fire Departme  | ent       | Butte County Fire Equipment Acqu    | isition | Project  | No      | View            | Share                   |
| Ŀ  | Not Started                   | Need n       | nore help?            | B-DG-11052012  | CA      | Kern County Fire Departme   | nt        | Kern County Fire Prescribed Fire Pr | roject  | Project  | No      | View            | Share                   |
|    | Not Started                   | Con          | sult the              | B-DG-11052012  | CA      | Kern County Fire Departme   | nt        | Kern County Fire Department Pres    | cribed  | Project  | No      | View            | Share                   |
|    |                               | CWD          | G Grant               |                |         |                             |           |                                     |         |          |         |                 | _                       |
|    |                               | Admin<br>Use | istrator's<br>r Guide |                |         |                             |           |                                     |         |          |         |                 |                         |
|    |                               |              |                       |                |         |                             |           |                                     |         | Rows per | r page: | 10 👻 1–10 of 65 | < >                     |

# View Single Grant Profile

The "**Grant Profile**" page shows basic grant details and is the place where Grantee access and Performance Reports will be managed. This example shows a grant where no Performance Reports have been submitted yet.

| FIRE ADAPTED COMMUNITIE       | S<br>LE                                                                                                    | HOME REPORTING                                                                                                    | REPORTING GUIDANCE                                                                                                    | PPR S                                                                      | SUPPORT                                                                               | v1.02.225<br>R5 RegionalGrantManager 🔺                                                                                            |  |  |
|-------------------------------|----------------------------------------------------------------------------------------------------|----------------------------------------------------------------------------------------------------|----------------------------------------------------------------------------------------------------|----------------------------------------------------------------------------|---------------------------------------------------------------------------------------|----------------------------------------------------------------------------------------------------|--|--|
| Chicken Ranch Fuel Mitigation | Grant Profile                                                                                                    |                                                                                                    |                                                                                                    |                                                                            |                                                                                       |                                                                                                    |  |  |
| Details                       | Grant Profile                                                                                                    |                                                                                                    |                                                                                                    |                                                                            |                                                                                       | Need more help?                                                                                                    |  |  |
| Grant Profile                 | Details                                                                                                    |                                                                                                    | Consult the                                                                                                    |                                                                            |                                                                                       |                                                                                                    |  |  |
| Actions                       | \$157,780<br>Total Award Amount                                                                                                    | <b>\$0.00</b><br>Total Spent (Federal)                                                                                                    |                                                                                                    |                                                                            | То                                                                                    | <u>CWDG Grant</u><br><u>Administrator's</u><br>User Guide                                                                         |  |  |
| + Add Performance Report      |                                                                                                    |                                                                                                    |                                                                                                    |                                                                            |                                                                                       |                                                                                                    |  |  |
| Update Reporting Contact      | Project Name: Chicken Ranch Fuel Mitigation                                                                                                    |                                                                                                    | Community Name(s):(                                                                                                    | Chicken Ranch                                                              |                                                                                       |                                                                                                    |  |  |
| <b>9</b> Update Edit Window   | Type: Project State: California                                                                                                    |                                                                                                    | 024 <b>Close:</b> 3/31/                                                                                                    | 2024                                                                       |                                                                                       |                                                                                                    |  |  |
| A Share Grant Link            | Calendar Year of Application: 2022                                                                                                    |                                                                                                    | 57,780                                                                                                    |                                                                            |                                                                                       |                                                                                                    |  |  |
|                               | Grant Administered By: USFS R5 - Pacific Southwest Region                                                                                                    | on Grantee: Chicken Ranch Rancheria                                                                                                    |                                                                                                    |                                                                            |                                                                                       |                                                                                                    |  |  |
|                               | Award ID: 23-DG-11052012-177                                                                                                    |                                                                                                    | Contact: Some Name                                                                                                    |                                                                            |                                                                                       |                                                                                                    |  |  |
|                               | Application ID: GRANT13728339                                                                                                    |                                                                                                    | Phone (work/cell): (5                                                                                                    | 55) 555-5555                                                               |                                                                                       |                                                                                                    |  |  |
|                               | Reporting Contact Name: Some Name                                                                                                    |                                                                                                    | Email: grantee.contact                                                                                                    | @mycommunity                                                               | y.org                                                                                 |                                                                                                    |  |  |
|                               | Reporting Contact Phone: (555) 555-5555                                                                                                    |                                                                                                    |                                                                                                    |                                                                            |                                                                                       |                                                                                                    |  |  |
|                               | Reporting Contact Email: grantee.contact@mycommunity.org<br>Project Overview and Purpose: The Chicken Ranch Rancheria<br>summertime air temperature<br>wildfires, landslides and flood<br>potential. To protect and bett | a of Me-Wuk Indians of California<br>s, which, when combined and ir<br>ding have occurred within or nea<br>ter prepare for future wildfire th | a is located in Tuolumne Cour<br>conjunction with its remote<br>ar Tribal lands in recent years.<br>reats, the Tribe will enact the | ity and experier<br>location, repres<br>. The impact of<br>mitigation stra | nces high winds, l<br>sents optimal con<br>these disasters fu<br>ategies from their : | ow rainfall, and extreme<br>ditions for wildfires. Droughts,<br>ırther heightens the wildfire hazard<br>2021 FEMA-approved Hazard |  |  |

# **Sharing Access with Community Grantees**

# **Review & Update Reporting Contact**

The Grantee Reporting Contact must be provided for them to be able to submit Performance Reports. First, check that the email for the Reporting Contact is correct. If not, select "Update Reporting Contact" and make changes.

| FIRE ADAPTED COMMUNITIE                                          | ES<br>Le                                                                                                    | HOME                                                           | REPORTING                                                                                  | REPORTING GUIDANCE                                                                                                    | PPR                                                          | SUPPORT                                                                                                | v1.0.2.225<br>R5 RegionalGrantManager 📥                                                                                                    |  |  |  |  |
|------------------------------------------------------------------|----------------------------------------------------------------------------------------------------|----------------------------------------------------------------|--------------------------------------------------------------------------------------------|----------------------------------------------------------------------------------------------------|--------------------------------------------------------------|----------------------------------------------------------------------------------------------------|----------------------------------------------------------------------------------------------------|--|--|--|--|
| Chicken Ranch Fuel Mitigation                                    | Grant Profile                                                                                                    |                                                                |                                                                                            |                                                                                                    |                                                              |                                                                                                    |                                                                                                    |  |  |  |  |
| Details                                                          | Grant Profile                                                                                                    |                                                                |                                                                                            |                                                                                                    |                                                              |                                                                                                    |                                                                                                    |  |  |  |  |
| Grant Profile                                                    | Details                                                                                                    |                                                                |                                                                                            |                                                                                                    |                                                              |                                                                                                    |                                                                                                    |  |  |  |  |
| Actions                                                          | \$157,780                                                                                                    |                                                                | \$(                                                                                        | 0.00                                                                                                    |                                                              | \$0.00                                                                                                 |                                                                                                    |  |  |  |  |
| + Add Performance Report                                         |                                                                                                    |                                                                | Total Sp                                                                                   | ent (rederal)                                                                                                    |                                                              |                                                                                                    | Total Spent (Match)                                                                                                    |  |  |  |  |
| S Update Reporting Contact                                       | Project Name: Chicken Ranch Fuel Mitigation                                                                                                    |                                                                |                                                                                            | nch                                                                                                    |                                                              |                                                                                                    |                                                                                                    |  |  |  |  |
| <ul> <li>Update Edit Window</li> <li>Share Grant Link</li> </ul> | Type: Project<br>State: California<br>Calendar Year of Application: 2022<br>Grant Administered By: USFS R5 - Pacific Southwest Region<br>Award ID: 23-DG-11052012-177<br>Application ID: GRANT13728339<br>Reporting Contact Name: Some Name                        | 1                                                              |                                                                                            | Reporting Edit Window<br>Counties:<br>Total Federal Funding R<br>Grantee: Chicken Ranch<br>Contact: Some Name<br>Phone (work/cell): (55<br>Email: grantee.contact@ | Open: 1/(<br>equested:<br>Rancheria<br>5) 555-555<br>@mycomm | Need more heLted: \$157,780Ieria-5555mmunity.orgNeed more heConsult theCWDG GranAdministratoUser Guide |                                                                                                    |  |  |  |  |
|                                                                  | Reporting Contact Phone: (555) 555-5555<br>Reporting Contact Email grantee.contact@mycommunity.org<br>Project Overview and Purpose: The Chicken Ranch Rancheria<br>summertime air temperature<br>wildfires, landslides and flood<br>potential. To protect and bett | of Me-Wuk I<br>s, which, who<br>ling have occ<br>er prepare fo | Indians of Californi<br>en combined and in<br>:urred within or ne<br>or future wildfire th | a is located in Tuolumne Count<br>n conjunction with its remote lo<br>ar Tribal lands in recent years.<br>nreats, the Tribe will enact the p                       | ty and exp<br>ocation, re<br>The impac<br>mitigation         | eriences high wir<br>presents optima<br>t of these disaste<br>strategies from t                        | nds, low rainfall, and extreme<br>I conditions for wildfires. Droughts,<br>ers further heightens the wildfire hazard<br>their 2021 FEMA-approved Hazard |  |  |  |  |

# Share Access with Community Grantee

Select "Share Grant Link" then select the "Send" button. This will open a new email in your configured email client. IMPORTANT: If your work email is NOT configured to open an email via your browser, you can use the copy icons to copy, then paste the content into an email using your usual work email client.

| Details<br>Grant Profile                                                                                 | Grant Profile                                                                                      | Clicking 'Send' below will automatically open your email with a                                                                          |                                                      |
|----------------------------------------------------------------------------------------------------|----------------------------------------------------------------------------------------------------|----------------------------------------------------------------------------------------------------|------------------------------------------------------|
|                                                                                                    | Details                                                                                            | prefilled message with the email address, subject and content<br>below. If your local email client is not configured for this            |                                                      |
| Actions                                                                                                  | <b>\$157,</b><br>Total Award                                                                       | browser, start a new blank email and use the copy buttons next<br>to each of the items to easily copy and paste the content<br>manually. | <b>\$0.00</b><br>Total Spent (Match)                 |
| <ul> <li>Add Performance Report</li> <li>Update Reporting Contact</li> <li>Update Edit Window</li> </ul> | Project Name: Chicken Ranch Fu<br>Type: Project                                                    | Reporting Contact Name: LeeAnn Hatton<br>Reporting Contact Email: tgmat506@gmail.com 🗇                                                   | <sup>ch</sup><br>1/2024 <b>Close Need more help?</b> |
| A Share Grant Link                                                                                       | Calendar Year of Application: 20<br>Grant Administered By: USFS R5<br>Award ID: 23-DG-11052012-177 | Email Subject: CWDG Grant Reporting                                                                                                    | \$157,780 Consult the<br><u>CWDG Grant</u>           |
|                                                                                                    | Application ID: GRANT13728339<br>Reporting Contact Name: Som<br>Reporting Contact Phone: (555)     | Cancel Send                                                                                                    | <sup>5</sup> User Guide                              |

# Share Access Email

If your browser is configured with your work email, a window similar to this will automatically appear with details pre-filled and ready for you to click "**Send**".

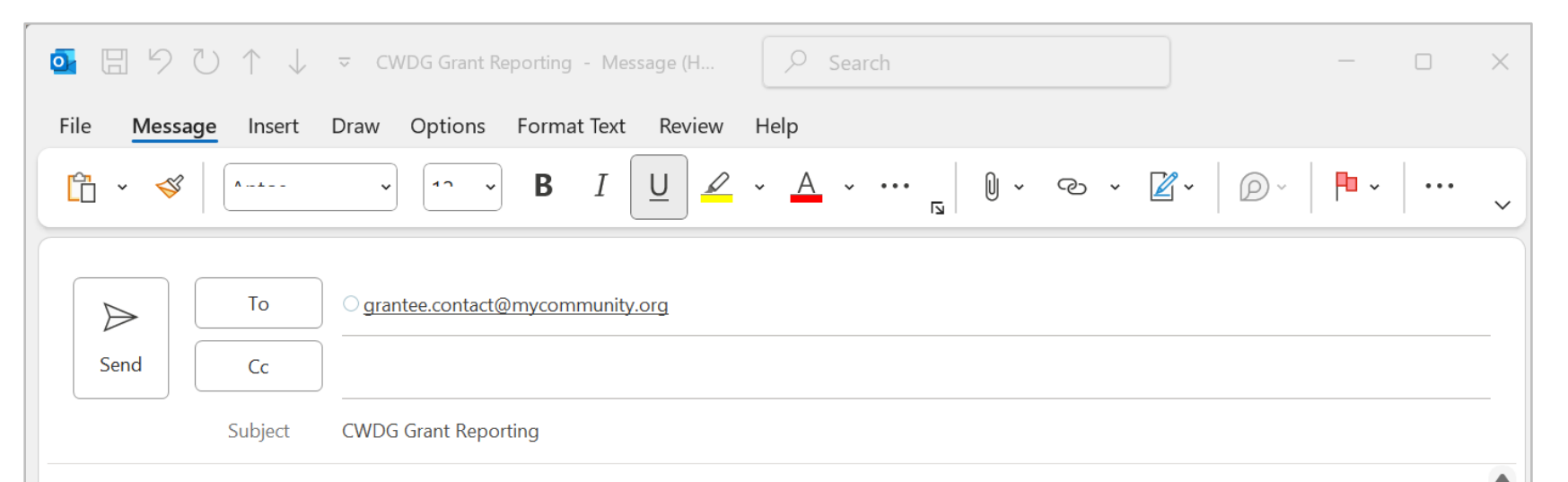

You are receiving this because you are the listed contact for Chicken Ranch Fuel Mitigation. If this is NOT correct, please let me know as soon as possible.

Here is the access link for your Community Wildfire Defense Grant (<u>https://customURLfor the grant</u>). NOTE: Do not share this link with anyone not directly responsible for submitting your performance report. It should be treated as private, but there is no password protection.

When ready to enter accomplishment details, click the 'Add Performance Report' button on the left side of the Grant Profile page and follow the steps. You can save your entries as draft, but the completed report must be submitted by the reporting deadline.

#### REPORTING DEADLINE

Each interim annual performance report must be submitted between Jan 1 and Mar 31 each year. If you need to file the final report, I can extend the reporting window to April 30. Please contact me if you need this extension.

Need more help? Consult the CWDG Grant Administrator's User Guide 12

# Share Access from Reporting Page

Another way to share access if to click "**Share**" for a Grant from the Reporting page, and it will open the email client. **Note**: This only works if your browser is configured to use your work email client; if no email automatically opens or if it is configured with your personal email client, do not use this feature.

|                   | COMMUN       |                    |                |         | HOME                       | REPORTING  | REPORTING GUIDANCE PPR                   | SUPPORT   |        | R5 RegionalGrantN           | v1.0.2.2<br>lanager 🔺 |
|-------------------|--------------|--------------------|----------------|---------|----------------------------|------------|------------------------------------------|-----------|--------|-----------------------------|-----------------------|
| eporting Year Ex  | plorer       |                    |                |         |                            |            |                                          |           |        | <b>(i)</b> Reporting Year 2 | .024 👻                |
| III Columns \Xi   | Filters 🛃 E> | kport              |                |         |                            | _          |                                          |           |        | Q Search                    |                       |
| Reporting Status  | l App Year   | Application ID     | Award ID       | State ↑ | Grantee                    |            | Project Name                             | Туре      | Tribal | Actions                     |                       |
| Not Started       | 2022         | GRANT13728339      | 23-DG-11052012 | CA      | Chicken Ranch Rancheria    |            | Chicken Ranch Fuel Mitigation            | Project   | Yes    | View                        | Share                 |
| Changes requested | 2022         | GRANT13730958      | 23-DG-11052012 | CA      | Coyote Valley Band of Pon  | no Indians | Coyote Valley Wildfire Defense           | Project   | Yes    | View                        | Share                 |
| Not Started       | 2022         | GRANT13731446      | 23-DG-11052012 | CA      | Tolowa Dee-ni' Nation      |            | Tolowa Dee-ni' Nation CWPP               | CWPP      | Yes    | View                        | Share                 |
| Not Started       | 2022         | GRANT13731517      | 23-DG-11052012 | CA      | Yurok Tribe, Yurok Fire De | partment   | Yurok Tribe CWPP Update                  | CWPP      | Yes    | View                        | Share                 |
| Not Started       | 2022         | W-22033            | 23-DG-11052012 | CA      | Briceland Volunteer Fire D | epartment  | Briceland Volunteer Fire Department Fir  | . Project | No     | View                        | Share                 |
| Not Started       | 2022         | W-22034            | 23-DG-11052012 | CA      | Kern Fire Safe Council     |            | Kern Fire Safe Council: Be Aware, Be Pre | . Project | No     | View                        | Share                 |
| Not Started       | 2022         | W-22036            | 23-DG-11052012 | CA      | Butte County Fire Departn  | ient       | Butte County Fire Defensible Space Insp  | . Project | No     | View                        | Share                 |
| Not               | dmore        | bolo2              | 23-DG-11052012 | CA      | Butte County Fire Departn  | nent       | Butte County Fire Equipment Acquisition  | Project   | No     | View                        | Share                 |
| Not Nee           |              | e netp :           | 23-DG-11052012 | CA      | Kern County Fire Departm   | ent        | Kern County Fire Prescribed Fire Project | Project   | No     | View                        | Share                 |
| Not C             | onsult       | the                | 23-DG-11052012 | CA      | Kern County Fire Departm   | ent        | Kern County Fire Department Prescribed.  | Project   | No     | View                        | Share                 |
|                   | VDG G        | Frant Contemporate |                |         |                            |            |                                          |           |        |                             |                       |
| Adn               | ninistr      | ator's             |                |         |                            |            |                                          |           |        |                             |                       |
| U                 | ser Gi       | <u>uide</u>        |                |         |                            |            |                                          |           |        |                             |                       |
|                   |              |                    |                |         |                            |            |                                          |           |        |                             |                       |

### Viewing & Managing Performance Reports

# **Checking for Submitted Performance Reports**

During the CWDG Annual reporting season, which is January to March for Interims and through April for Final reports, you should **periodically check the Reporting page for "Submitted" and "Resubmitted" reports**. **Tip**: Type **"submit**" into the search bar to quickly view the grants with Performance Reports in these statuses. **Note**: The Reporting Year filter will default to this year. You can toggle back, as needed, to see earlier years' reporting.

| FIRE AD     | DAPTED                 | COMMUI      | NITIES<br>MODULE |                |       | HOME                       | REPORTING  | REPORTING GUIDANCE           | PPR             | SUPPORT   | 2         | R5 RegionalGrant   | VI.0<br>Manager 🔺 |
|-------------|------------------------|-------------|------------------|----------------|-------|----------------------------|------------|------------------------------|-----------------|-----------|-----------|--------------------|-------------------|
| Reporting Y | eporting Year Explorer |             |                  |                |       |                            |            |                              |                 |           |           | (i) Reporting Year | 2024 -            |
| III Columns | s) 쿠 F                 | Filters 🕁 E | xport            |                |       |                            |            |                              |                 |           |           | Q submit           | ×                 |
| Reporting   | Status                 | l App Year  | Application ID   | Award ID       | State | Grantee                    | ļ.         | Project Name                 |                 | I Туре    | Tribal    | Actions            |                   |
| Resubmitte  | ed                     | 2022        | GRANT13730958    | 23-DG-11052012 | CA    | Coyote Valley Band of Pom  | no Indians | Coyote Valley Wildfire Defer | ise             | Project   | Yes       | View               | Share             |
| Submitted   |                        | 2022        | W-22033          | 23-DG-11052012 | CA    | Briceland Volunteer Fire D | epartment  | Briceland Volunteer Fire De  | partment Fir    | Project   | No        | View               | Share             |
| Resubmitte  | ed                     | 2022        | W-22078          | 23-DG-11052012 | CA    | Sierra County              |            | Sierra County Community W    | /ildfire Mitiga | . Proiect | No        | View               | Share             |
|             |                        |             |                  |                |       |                            |            |                              | Need            | more      | help      | ?                  |                   |
|             |                        |             |                  |                |       |                            |            |                              | Co              | nsult t   | he        |                    |                   |
|             |                        |             |                  |                |       |                            |            |                              | CW              | DG Gr     | ant       |                    |                   |
|             |                        |             |                  |                |       |                            |            |                              | Admi            | nietra    | tor's     |                    |                   |
|             |                        |             |                  |                |       |                            |            |                              |                 | er Gui    | <u>de</u> | 2                  |                   |
|             |                        |             |                  |                |       |                            |            |                              |                 |           |           |                    |                   |

# **Review Performance Report**

From the "Grant Profile" page, select the Performance Report to view from the Details section on the left, in this example "2024 Report (Submitted)". The Summary section shows aggregated details. "Quantitative", "Narrative", and "Mapped Accomplishments" can be reviewed in the section below by clicking on each of the tabs and scrolling to view the details. Note: Pay special attention to the "Narrative Accomplishments", which will include any challenges or changes reported by the Grantee.

|                                                                                                    | ES<br>ILE                                                                                                    | HOME REPORTING REPORTING GUIDANCE                                               | PPR SUPPORT R5 Regio                                       | v1.02.225 📥<br>onalGrantManager 📥 |
|----------------------------------------------------------------------------------------------------|----------------------------------------------------------------------------------------------------|---------------------------------------------------------------------------------|------------------------------------------------------------|-----------------------------------|
| Briceland Volunteer Fire<br>Department Fire Hazard                                                                                                    | 2024 Performance Report                                                                                              | Last Updated 12/4/2024 Delete Report Edi                                        | t Accomplishments Request Changes                          | Approve                           |
| Reduction Project                                                                                                    | Summary                                                                                                    |                                                                                 |                                                            | $\sim$                            |
| Details                                                                                                    | \$8,200,00                                                                                                    | \$1,000,00                                                                      | 41                                                         |                                   |
| Grant Profile                                                                                                    | Total Federal Costs                                                                                                  | Match Costs                                                                     | Total Treatment Acr                                        | 105                               |
| Performance Summary                                                                                                    |                                                                                                    |                                                                                 |                                                            | Need more help?                   |
| 2024 Report (Submitted)                                                                                                    | Accomplishments                                                                                                    |                                                                                 |                                                            | Consult the                       |
|                                                                                                    | Quantitative A                                                                                                    | ccomplishments Narrative Accomplishments Mapped                                 | Accomplishments                                            | CWDG Grant                        |
| Actions                                                                                                    |                                                                                                    |                                                                                 |                                                            | Administrator's                   |
| + Add Performance Report                                                                                                    | Administration                                                                                                    |                                                                                 |                                                            | <u>User Guide</u>                 |
| Update Reporting Contact                                                                                                    | General and Administration Costs                                                                                     |                                                                                 |                                                            |                                   |
| <b>9</b> Update Edit Window                                                                                                    | Enter the total general and administration costs for the are not directly attributable to the project in the categor | reporting period that were federally funded (e.g., non-treatmen<br>ries below). | t, non-activity costs; indirect and/or ov <del>ernea</del> | d costs that                      |
| And the second second s |                                                                                                    |                                                                                 | Reporting Period Costs (Federal):                          | \$1,000.00                        |
|                                                                                                    | Match Costs                                                                                                    |                                                                                 |                                                            |                                   |
|                                                                                                    | Enter the total match funds for the reporting period.                                                                |                                                                                 |                                                            |                                   |
|                                                                                                    |                                                                                                    |                                                                                 | Reporting Period Costs (Match):                            | \$1,000.00                        |

### **Approve Performance Report**

With a Performance Report selected, you will typically click "**Approve**" since most content will be acceptable. You will be prompted to confirm your approval. **Note**: Once the report is Approved, it cannot be deleted or sent back to the Grantee; however, you can still edit on their behalf if changes need to be made.

| FIRE ADAPTED COMMU                                 | NITIES<br>MODULE                                                                                 | HOME REPORTING REPORTING GUIDANCE                               | v1.0.2.225<br>PPR SUPPORT R5 RegionalGrantManager A |
|----------------------------------------------------|--------------------------------------------------------------------------------------------------|-----------------------------------------------------------------|-----------------------------------------------------|
| Briceland Volunteer Fire<br>Department Fire Hazard | 2024 Performance Report                                                                          | Last Updated 12/4/2024 Delete Report Edit                       | Accomplishments Request Changes Approve             |
| Reduction Project                                  | Summary                                                                                          |                                                                 |                                                     |
| Details                                            |                                                                                                  | \$1,000,00                                                      | /1                                                  |
| Grant Profile                                      | Confirm Approval                                                                                 | Match Costs                                                     | Total Treatment Acres                               |
| Performance Summary                                | You are about to approve this report. Only                                                       |                                                                 |                                                     |
| 2024 Report (Submitted)                            | approve this report if you reviewed all of the details and consider them complete to the best of |                                                                 | ○                                                   |
|                                                    | your knowledge.                                                                                  | shments Narrative Accomplishments Mapped                        | Accomplishments                                     |
| Actions                                            | Are you sure you want to approve this                                                            |                                                                 |                                                     |
| + Add Performance Report                           | performance report?                                                                              |                                                                 | Need more help?                                     |
| Update Reporting Contact                           | Cancel Yes - Approve                                                                             |                                                                 | Consult the                                         |
| <b>O</b> Update Edit Window                        |                                                                                                  | g period that were federally funded (e.g., non-treatment,<br>w) | non-activity cos                                    |
| A Share Grant Link                                 |                                                                                                  | v).                                                             | Reporti User Guide                                  |

# **Request Changes for Performance Report**

With a Performance Report selected, you can select "**Request Changes**" if you need to ask the Grantee for updates to be submitted. The Request Changes feature will prompt you to update the "**Edit Window Close Date**" in case the Grantee needs more time to get their updates submitted. When you select "**Request Changes**", an email will open with content pre-loaded but that **requires you to type in the changes you are asking for. Note**: Use copy icons if your browser is not configured for email.

| FIRE ADAPTED COMMUNITIES                           | S<br>.E     |                                                                                                    | HOME                                                            | REPORTING                                    | REPORTING GUIDANCE        | PPR SUPPOF                 | RT R5 Re                | v1.0.2.225<br>gionalGrantManager ▲ |             |
|----------------------------------------------------|-------------|----------------------------------------------------------------------------------------------------|-----------------------------------------------------------------|----------------------------------------------|---------------------------|----------------------------|-------------------------|------------------------------------|-------------|
| Briceland Volunteer Fire<br>Department Fire Hazard | 2024 Perfor | mance Report                                                                                                |                                                                 | Last Updated 12/4/202                        | 4 Delete Report           | Edit Accomplishments       | Request Changes         | Approve                            |             |
| Reduction Project                                  | Summary     | Request Chang                                                                                               | ge to Report                                                    |                                              |                           |                            |                         | <u>~</u>                           |             |
| Details                                            |             | Please review the edit window close<br>extend the date to a reasonable de<br>has time to resubmit.          | se date below. If ne<br>eadline to ensure t                     | eeded,<br>the grantee                        | 0.00                      |                            | 41                      |                                    |             |
| Performance Summary                                |             | When you click the 'Request Change<br>opened and pre-filled with the rep<br>MUST DESCRIBE THE CHANGE(s) you | ges' button, your e<br>oorting contact add<br>ou need from then | mail will be<br>lress. You<br>n in the email | Costs                     |                            | Total Treatment A       | Need more                          | e help?     |
| 2024 Report (Submitted)                            | Accompli    | *Edit Window Close Date                                                                                     |                                                                 |                                              | complishments Ma          | pped Accomplishments       |                         | Consult<br>CWDG G                  | the<br>tant |
| Actions                                            |             | 12/31/2024                                                                                                  |                                                                 |                                              |                           |                            |                         | Administr                          | ator's      |
| + Add Performance Report                           | Adn         | Reporting Contact Name Grantee<br>Reporting Contact Email grantee                                           | Name<br>@place.org   🖸                                          |                                              |                           |                            |                         | <u>User G</u>                      | lide        |
| Update Reporting Contact                           | Gei         | Email Subject: CWDG Grant Report                                                                            | ting - CHANGE REQ                                               | QUESTED 🗖                                    |                           |                            |                         |                                    |             |
| <b>Q</b> Update Edit Window                        | Ent<br>are  | Show Email Body 🔵 🖻                                                                                         |                                                                 |                                              | y funded (e.g., non-treat | tment, non-activity costs; | ; indirect and/or overh | ead costs that                     |             |
| Share Grant Link                                   |             | Cancel                                                                                                    | Request Change                                                  | s                                            |                           | Reporting                  | Period Costs (Federa    | <b>I): \$</b> 1,000.00             |             |

# **Other Management Actions**

At any time, you can add or "Edit Accomplishments" on behalf of the Grantee, as needed.

You can only use the "Delete Report" button if it has not yet been approved. This action cannot be undone, so please use only as needed.

You can select "**Update Edit Window**" if the Grantee is filing a Final report and needs until April 30<sup>th</sup> to submit their report. You can also extend the window as appropriate.

| FIRE ADAPTED COMMUNITII                                                                                                    | ES<br>ILE                                                                                                    | HOME REPORTING REPORTING GUIDANCE I                                                 | PPR SUPPORT R5 RegionalGra                           | vi.e.2.25 ▲<br>antManager ▲ |
|----------------------------------------------------------------------------------------------------|----------------------------------------------------------------------------------------------------|-------------------------------------------------------------------------------------|------------------------------------------------------|-----------------------------|
| Briceland Volunteer Fire<br>Department Fire Hazard                                                                                                    | 2024 Performance Report                                                                                            | Last Updated 12/4/2024 Delete Report Edit                                           | Accomplishments Request Changes                      | Approve                     |
| Reduction Project                                                                                                    | Summary                                                                                                    |                                                                                     |                                                      |                             |
| Details                                                                                                    | \$2 200 00                                                                                                    | \$1,000,00                                                                          | <b>/1</b>                                            |                             |
| Grant Profile                                                                                                    | Total Federal Costs                                                                                                | Match Costs                                                                         | Total Treatment Acres                                |                             |
| Performance Summary                                                                                                    |                                                                                                    |                                                                                     |                                                      | Nood more help?             |
| 2024 Report (Submitted)                                                                                                    | Accomplishments                                                                                                    |                                                                                     |                                                      |                             |
|                                                                                                    | Quantitativ                                                                                                    | e Accomplishments Narrative Accomplishments Mapped A                                | Accomplishments                                      | Consult the                 |
| Actions                                                                                                    |                                                                                                    |                                                                                     |                                                      | <u>CWDG Grant</u>           |
| + Add Performance Report                                                                                                    | Administration                                                                                                    |                                                                                     |                                                      | Administrator's             |
| S Update Reporting Contact                                                                                                    | General and Administration Costs                                                                                   |                                                                                     |                                                      | <u>User Guide</u>           |
| <b>9</b> Update Edit Window                                                                                                    | Enter the total general and administration costs for t<br>are not directly attributable to the project in the cate | he reporting period that were federally funded (e.g., non-treatment, gories below). | , non-activity costs; indirect and/or overhead costs |                             |
| Analysis Analysis Ana |                                                                                                    |                                                                                     | <b>Reporting Period Costs (Federal):</b> \$1,000     | 0.00                        |

# Downloading PPRs (Performance Progress Reports)

# Performance Progress Reports (PPRs)

All signed in users can navigate to the "**PPR**" page and see a list of Federal Awards they are authorized to view. The PPRs are Word documents that include aggregated quantitative and narrative accomplishments for a reporting year associated to a Federal Award. **Note**: For Fully Opt-in States, this may mean that two or more CWDG grants are aggregated into a single PPR.

Only when all Performance Reports for the grants associated to the Federal Award have a status of "**Approved**" will the PPR get a status of "**Ready**" and show the "**Download PPR**" link. When "**Download PPR**" is selected, the document will be generated and downloaded to your local downloads folder.

| FIRE ADAPTED COMMUNITIES<br>ACCOMPLISHMENTS REPORTING MODULE                                                                                                    |                                                                                    |                                                             | ном                                                                                                    | E REPORTING                                                                                                    | REPORTING GUIDANCE                                                                                                    | PPR | SUPPORT                                                                                                    | v1.0.2.225<br>Community Navigator 🔺                                                                                                    | Community Wildfire Defense Grant Pro                                                                                                    | ort - Performance Narrative - Item 10<br>Igram   Federal Award ID: 23-DG-11083140-401 |
|----------------------------------------------------------------------------------------------------|------------------------------------------------------------------------------------|-------------------------------------------------------------|----------------------------------------------------------------------------------------------------|----------------------------------------------------------------------------------------------------|----------------------------------------------------------------------------------------------------|-----|----------------------------------------------------------------------------------------------------|----------------------------------------------------------------------------------------------------|----------------------------------------------------------------------------------------------------|---------------------------------------------------------------------------------------|
| Performance Progress Reports                                                                                                    |                                                                                    |                                                             |                                                                                                    |                                                                                                    |                                                                                                    |     | C                                                                                                    | Reporting Year 2023 👻                                                                                                    | Grantee: Oklahoma Forestry Services<br>Federal Award ID: 23-DG-11083140-401                                                                                                    |                                                                                       |
| III Columns       ♥ Filters       ● Export         Award ID       ●       I       PPP         24-DG-11062752-047       Per         24-DG-11062752-046       Per         24-DG-11062752-045       Per         23-DG-11100106-904       Rea         23-DG-11094200-173       Rea         23-DG-11094200-170       Rea         23-DG-11083150-402       Rea         23-DG-11083150-401       Rea         23-DG-11083140-401       Rea | R Status<br>nding<br>nding<br>ady<br>ady<br>ady<br>ady<br>ady<br>ady<br>ady<br>ady | State<br>WA<br>WA<br>WA<br>AK<br>MN<br>WI<br>WI<br>NC<br>OK | Administered By<br>Washington State Dep<br>Washington State Dep<br>USFS R6/10 - Pacific Ne<br>Minnesota Departmer<br>USFS R9 - Eastern Reg<br>USFS R9 - Eastern Reg<br>USFS R8 - S<br>USFS R8 - S<br>Oklahoma | artment of Natural Re<br>artment of Natural Re<br>artment of Natural Re<br>orthwest & Alaska Reg<br>t of Natural Resource<br>on<br>on<br>eeed mo<br>Const<br>Const<br>CWDG<br>dminis<br>User ( | esources<br>esources<br>esources<br>gion<br>s, Division of Forestry<br>ore help?<br>alt the<br>Grant<br>strator's<br>Guide |     | Application     2022     2022     2022     2022     2022     2022     2022     2022     2022     2022     2022     2022     2022     2022     2022     2022     2022     2022     2022     2022     2022     2022     2022     2022     2022     2022     2022     2022     2022     2022     2022     2022     2022     2022     2022     2022     2022     2022     2022     2022     2022     2022     2022     2022     2022     2022     2022     2022     2022     2022     2022     2022     2022     2022     2022     2022     2022     2022     2022     2022     2022     2022     2022     2022     2022     2022     2022     2022     2022     2022     2022     2022     2022     2022     2022     2022     2022     2022     2022     2022     2022     2022     2022     2022     2022     2022     2022     2022     2022     2022     2022     2022     2022     2022     2022     2022     2022     2022     2022     2022     2022     2022     2022     2022     2022     2022     2022     2022     2022     2022     2022     2022     2022     2022     2022     2022     2022     2022     2022     2022     2022     2022     2022     2022     2022     2022     2022     2022     2022     2022     2022     2022     2022     2022     2022     2022     2022     2022     2022     2022     2022     2022     2022     2022     2022     2022     2022     2022     2022     2022     2022     2022     2022     2022     2022     2022     2022     2022     2022     2022     2022     2022     2022     2022     2022     2022     2022     2022     2022     2022     2022     2022     2022     2022     2022     2022     2022     2022     2022     2022     2022     2022     2022     2022     2022     2022     2022     2022     2022     2022     2022     2022     2022     2022     2022     2022     2022     2022     2022     2022     2022     2022     2022     2022     2022     2022     2022     2022     2022     2022     2022     2022     2022     2022     2022     2022     2022     2022     2022     2022     2022     2022     2022     2022     202     2 | Search<br>Year I Actions<br>Download PPR<br>Download PPR<br>Download PPR<br>Download PPR<br>Download PPR<br>Download PPR<br>Download PPR<br>Download PPR | Grant(s):         Project   Turner Fails Natural Wildland Restore         Catal Costs (Recently): State         Catal Costs (Federal): State         Catal Costs (Federal): State         Committative Accomplishments         Administration         Catal Costs (Federal): State         Catal Costs (Federal): State         Administration Costs         Catal Costs         Match Costs         Reporting Period Costs (Federal): State         Suppy Costs         Reporting Period Costs (Federal): State         Suppy Costs         Reporting Period Costs (Federal): State         Match Costs         Reporting Period Costs (Federal): State         Match Costs         Reporting Period Costs (Federal): State         Match Costs         Reporting Period Costs (Federal): State         Match Costs         Reporting Period Costs (Federal): State         Match Costs         Reporting Period Costs (Federal): State         Match Costs         Reporting Period Costs (Federal): State         Reporting Period Costs (Federal): State         Reporting Period Costs (Federal): State         Reporting Period Costs (Federal): State         Reporting Period Costs (Federal): State | Ition Project Image: Star Star Star Star Star Star Star Star                          |
|                                                                                                    |                                                                                    |                                                             |                                                                                                    |                                                                                                    |                                                                                                    |     |                                                                                                    |                                                                                                    |                                                                                                    |                                                                                       |

### Visit the Link <u>Here</u> for Additional Learning Resources